PeopleView MissionInsite Instructions comparativeInsite Report

## ComparativeInsite Report

- Comparative Insite Provides a congregation with a broad comparison of the demographic profile of a defined area. – Preferred report for church, better defines your service area
- First Step: Plot your congregants. Since the report is a comparison, this is one report where you need your congregants plotted. If you do not know how to plot congregants, check out the PowerPoint on Instructions to plot your parish congregants and draw map on Archdiocesan website at <a href="https://www.archmil.org/Offices--Services/Parish-Councils/MissionInsite.htm">https://www.archmil.org/Offices--Services/Parish-Councils/MissionInsite.htm</a>

## Go to PeopleView Once congregants are plotted, if you are not already there, click on *Skip and Go Directly to the Map*

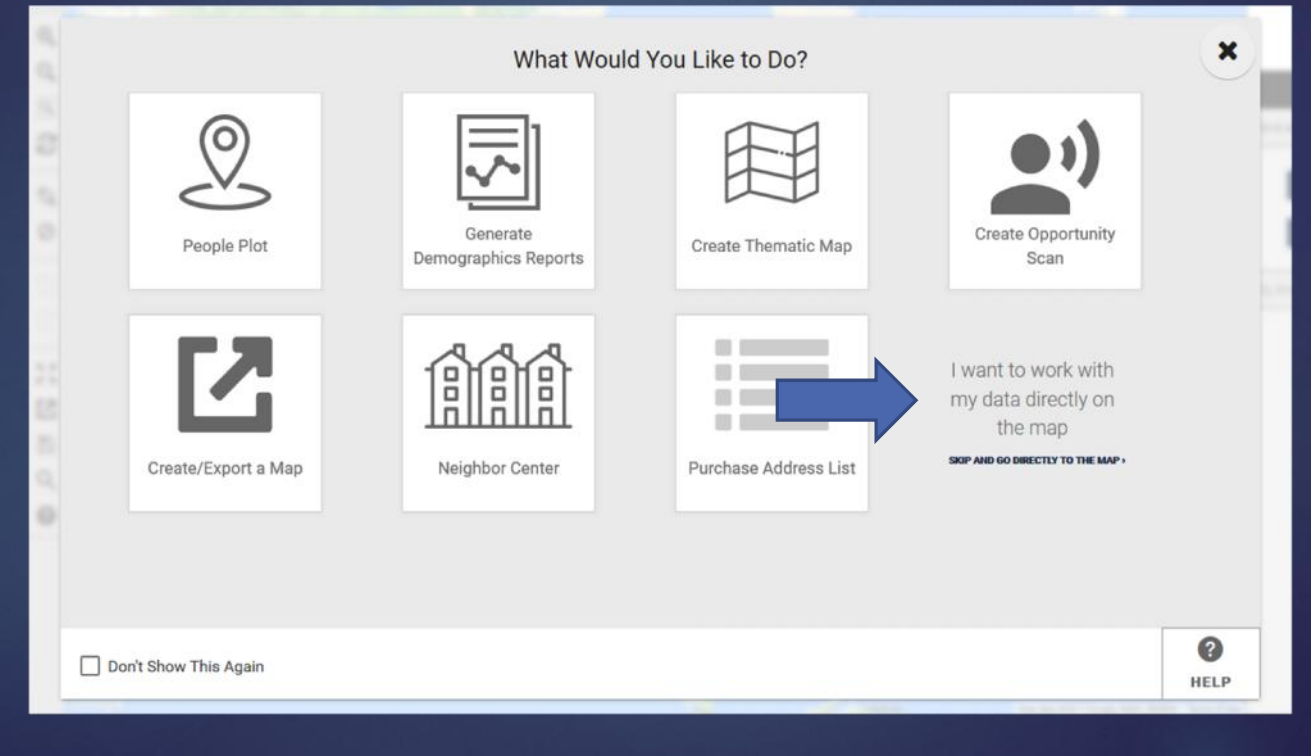

Click on *Shapes* on the Navigation (bottom) bar. In the Control Center box (on right), pull up your saved shape, and click on *Draw* icon. This will bring up your shape.

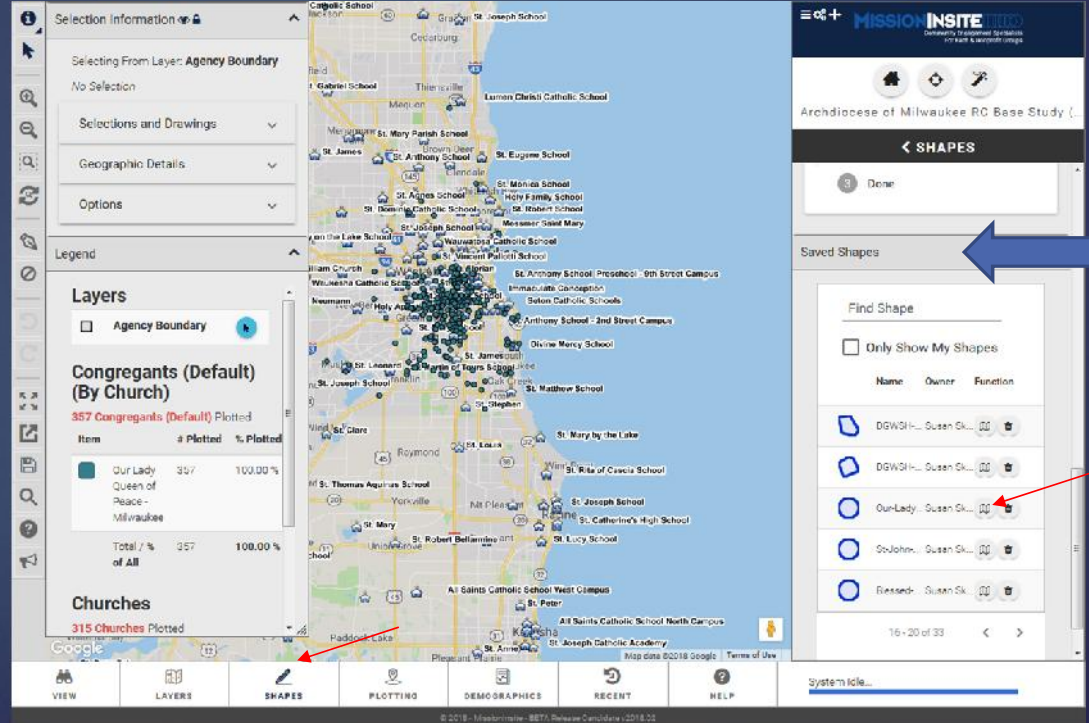

Click on *Demographics* on the Navigation bar. Then on the Control Center box, at *Predefined* click on *Select a predefined report* from the drop box Choose Comparative Insite.

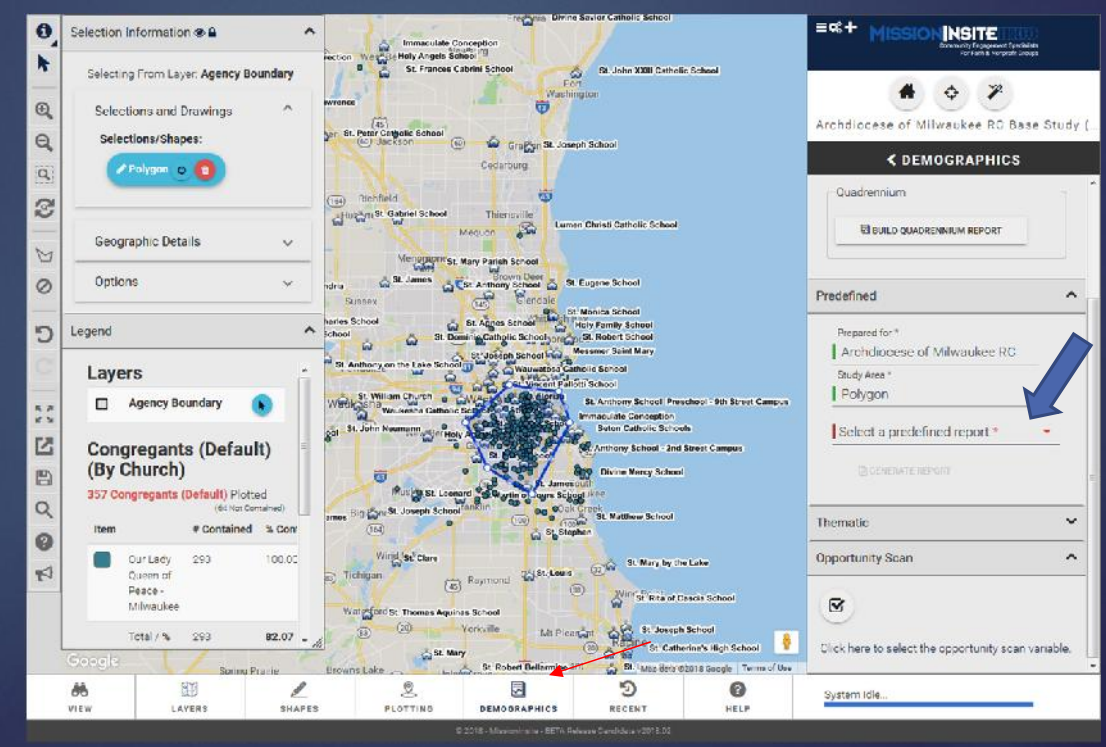

Now complete the information under *Predefined*: *Study Area*: If you wish, change the name to your parish or school <u>Click on Generate Report</u>

Note: It gives you the option to open or save. My preference is to open it and then save it.

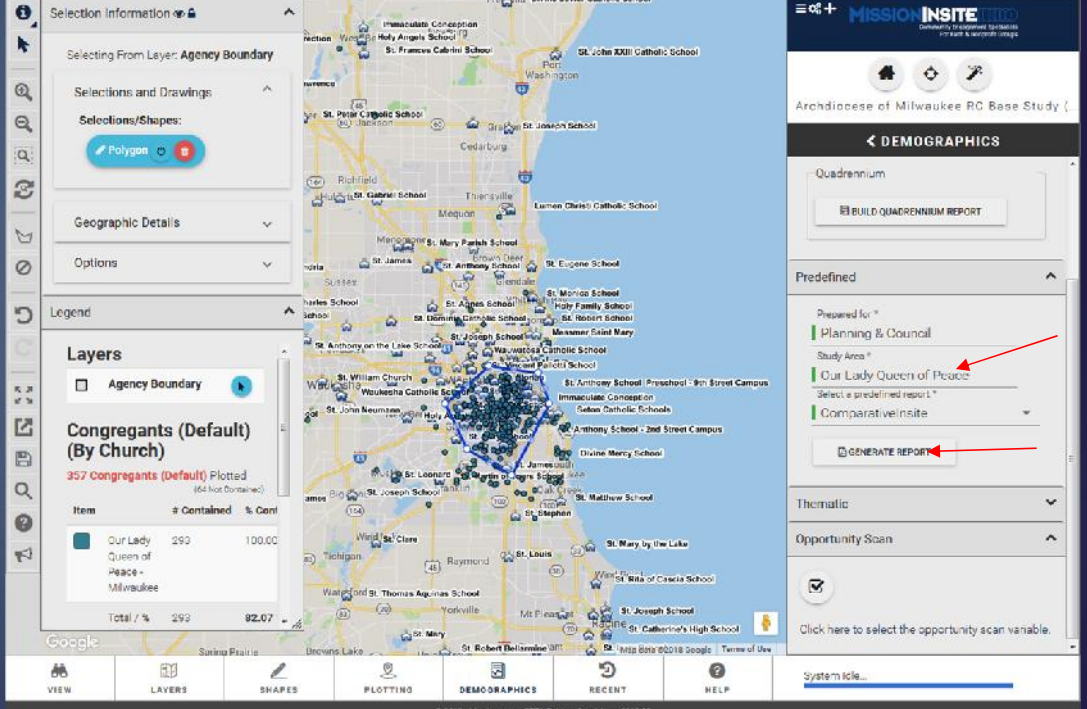

Once the report is run, you can run other predefined reports. Just go back to Select a predefined report for the drop box and choose another report. Then, click on Generate Report

Do as often as you want.

You can easily run several reports in just a few minutes.

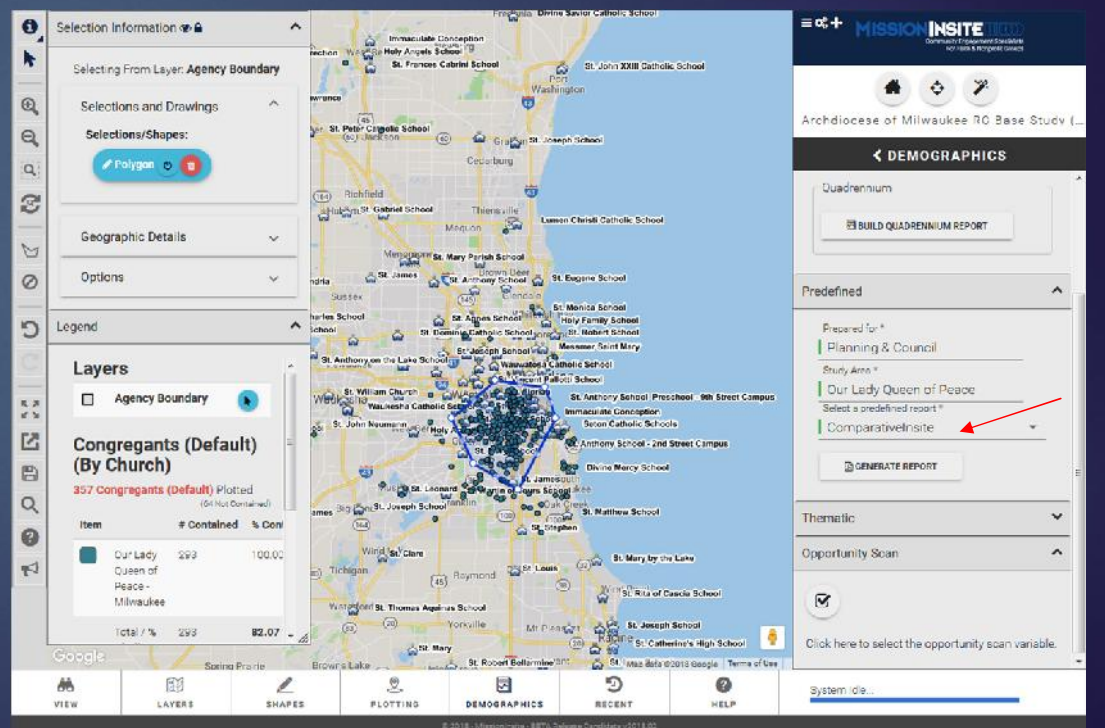

## The report(s) run as a PDF. My preference is to open it and then save to my computer.

**Remember:** Reports are only saved for 30 days on MissionInsite. For this reason, it is strongly recommended that you save your reports immediately to your computer.